1. เข้าเว็บไซต์ระบบรับสมัครงาน <u>https://cc.skru.ac.th/regisjob</u>

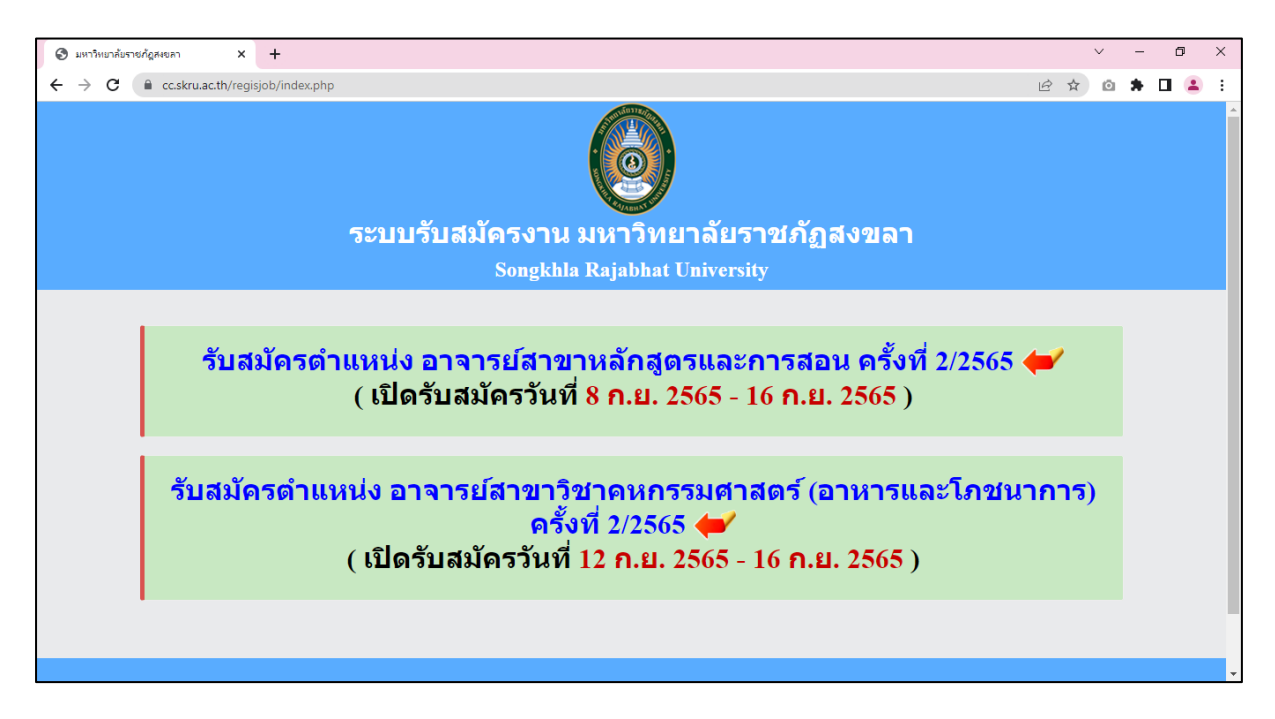

2. คลิกตำแหน่งงานที่ต้องการสมัคร จะปรากฏหน้าจอดังรูปข้างล่าง

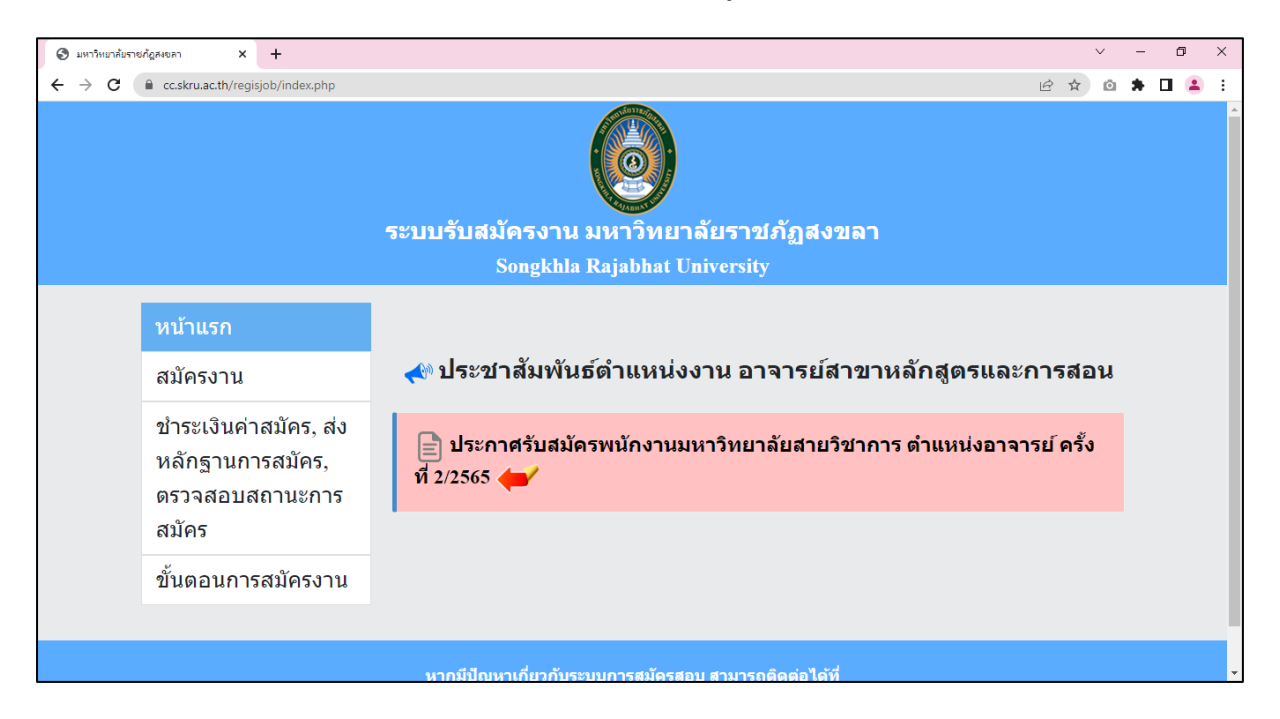

### ทางขวามือจะเป็นประกาศต่างๆ ของตำแหน่งงานนั้น ผู้สมัครสามารถคลิกอ่านรายละเอียดต่างๆ ได้

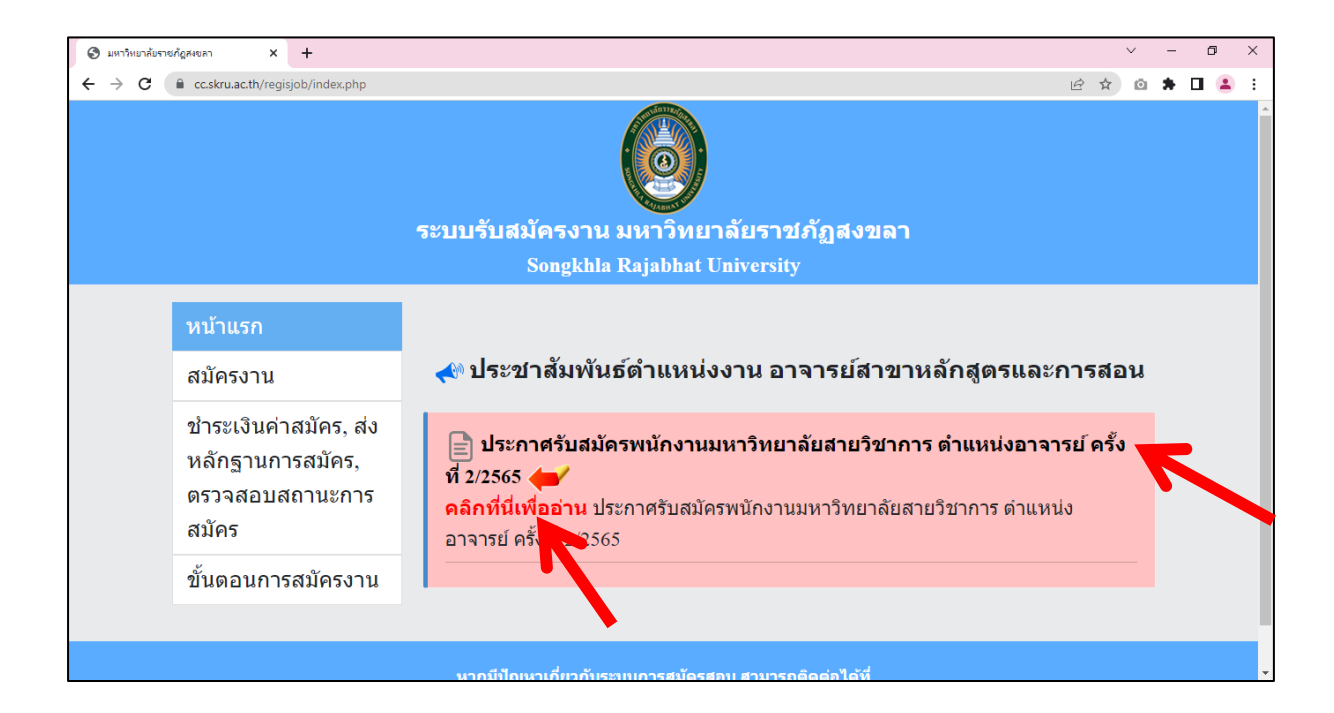

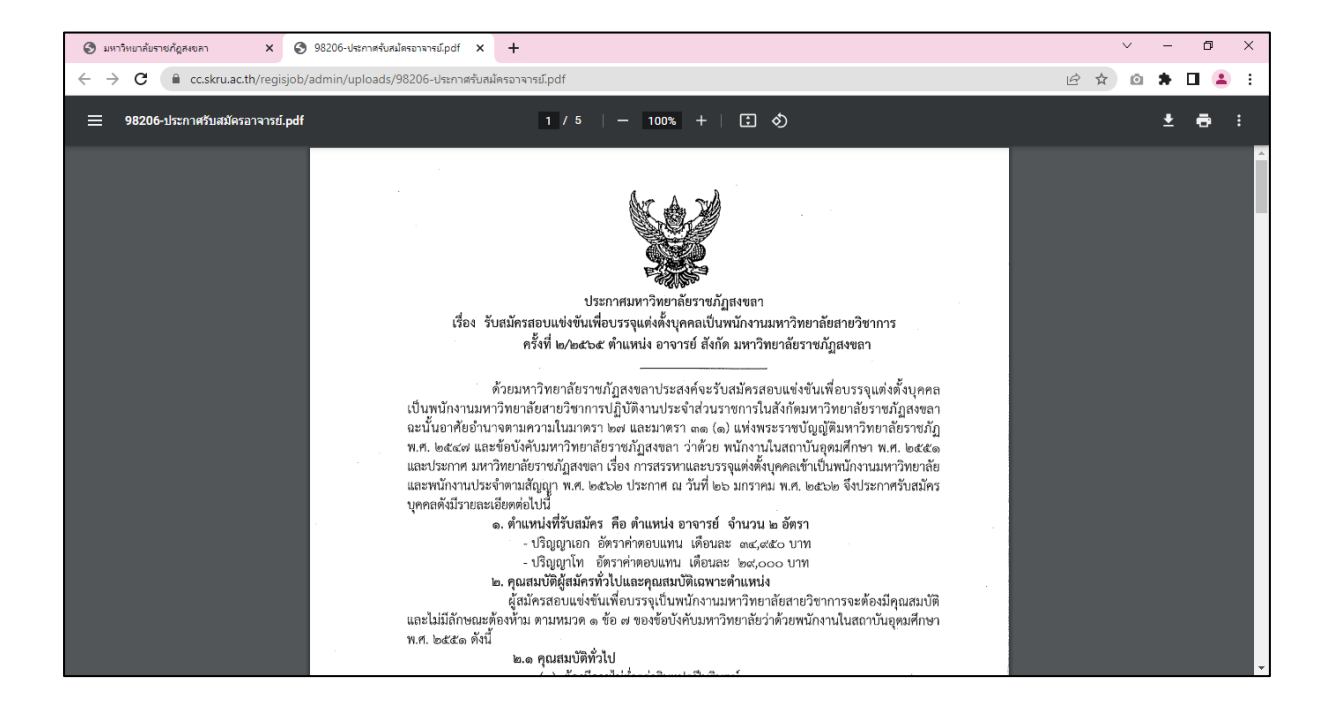

เมนูทางซ้ายมือ ประกอบด้วย

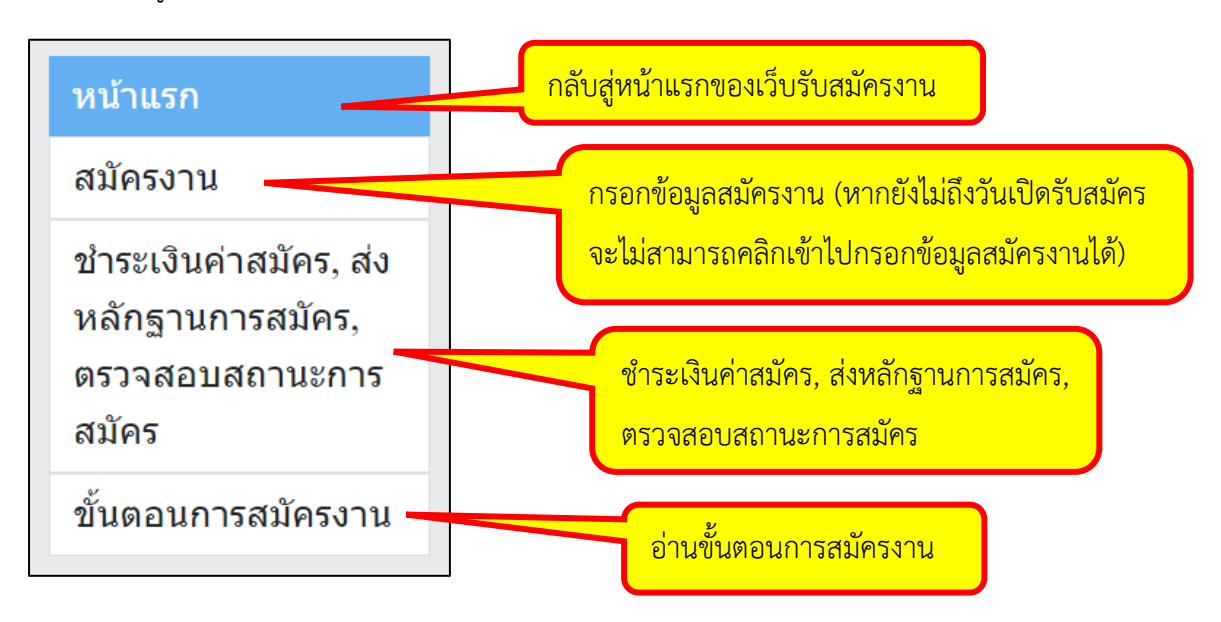

 กรอกข้อมูลสมัครงาน โดยคลิกที่เมนูสมัครงาน (หากยังไม่ถึงวันเปิดรับสมัคร จะไม่สามารถคลิกเข้าไป กรอกข้อมูลสมัครงานได้)

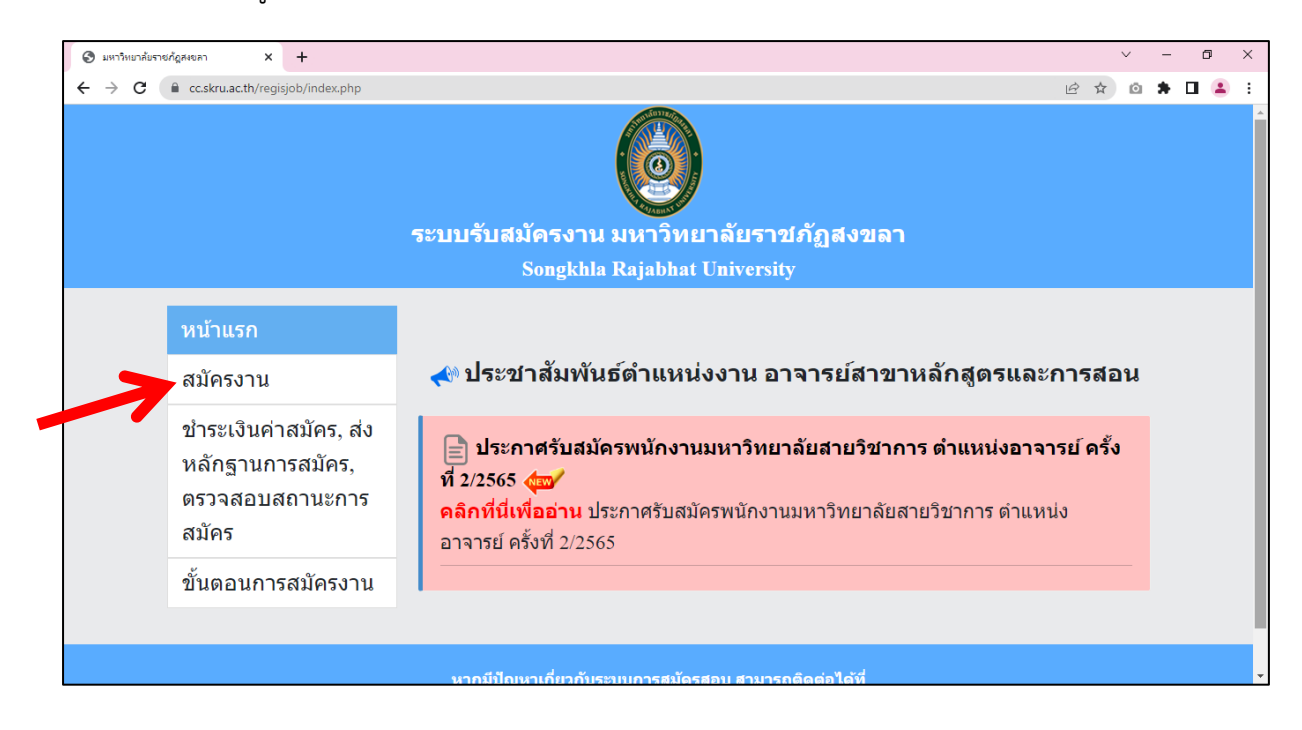

# จะปรากฏหน้าจอสำหรับกรอกข้อมูลสมัครงาน ดังรูปข้างล่าง

| จระบบรับสนัตรงาน × +                                                                               | v – 0 X                                                                                          |
|----------------------------------------------------------------------------------------------------|--------------------------------------------------------------------------------------------------|
| $\leftrightarrow$ $\rightarrow$ C $($ cc.skru.ac.th/regisjob/register/pages/register.php?job_id=21 | 🖻 🖈 🗅 😩 🗄                                                                                        |
| ระบบรับสมัครงาน                                                                                    | Î                                                                                                |
| ๋ ๋ ๋ ํ ํ ํ ํ ํ ํ ํ ํ ํ ํ ํ ํ ํ ํ ํ ํ ํ                                                            |                                                                                                  |
|                                                                                                    | กรอกข้อมูลสมัครงาน                                                                               |
|                                                                                                    | แบบฟอร์มสมัครเข้ารับการคัดเลือก / สอบคัดเลือก                                                    |
| เข                                                                                                 | งื่อเข้าปฏิบัติงานเป็นพนักงานมหาวิทยาลัย                                                         |
| ดำ                                                                                                 | แหน่ง อาจารย์สาขาหลักสูตรและการสอน<br><sub>สังกัดมหาวิทยาลัยราชภัฏสงขลา</sub><br>ครั้งที่ 2/2565 |
| ข้อมูลทั่วไป                                                                                       |                                                                                                  |
| คำนำหน้าชื่อ ชื่อ                                                                                  | หามสกุด                                                                                          |
| นาย 🗸                                                                                              |                                                                                                  |
| อีเมล (ไข้ดำหรับเข้าสู่ระบบ)                                                                       | เลขที่บัตรประจำตัวประชาชน (ใช้สำหรับเข้าสู่<br>ระบบ)                                             |
| สัญชาติ                                                                                            | เกิดวันที่ (วัน/เดือน/ปีค.ศ.) อายุ                                                               |
|                                                                                                    | วว/ดด/ปปปป 🗂 ปี                                                                                  |

# กรอกข้อมูลต่างๆ ให้ครบถ้วน เช่น

| ก่าน่านกล้าว ส่ว             |                                       | 1011703                         |               |    |             |
|------------------------------|---------------------------------------|---------------------------------|---------------|----|-------------|
| W TU TU U 120 20             |                                       | นามสกุล                         |               |    |             |
| นาย 🗸 นิพนธ์                 |                                       | แสนดี                           |               |    |             |
| อีเมล (ใช้สำหรับเข้าสู่ระบบ) | เลขที่บัตรประจำตัวปร                  | ะชาชน (ใช้สำหรับเข้าสู่ระบบ)    |               |    |             |
| greefis2@yahoo.com           | 1234567890                            |                                 |               |    |             |
| สัญชาติ                      | เกิดวันที่ (วัน/เดือน/ปีค             | า.ศ.)                           | อายุ          |    |             |
| ไทย                          | 09/01/1992                            | Ö                               | 30            | ปี |             |
| เป็นผู้สำเร็จการศึกษาคุณวุฒิ | สาขา / วิชาเอก                        |                                 | คณะ           |    |             |
| ปริญญาเอก                    | <ul> <li>หลักสูตรและการสอน</li> </ul> |                                 | ศึกษาศาสตร์   |    |             |
| จากสถานศึกษา                 | ประเทศ                                | สำเร็จการศึกษาเมื่อวันที่ (วัน/ | เดือน/ปีค.ศ.) |    | คะแนนเฉลี่ย |
| มหาวิทยาลัยเกษตรศาสตร์       | ไทย                                   | 30/04/2021                      |               | Ξ. | 3.80        |

| ข้อมูลส่วนบุคคล           |                                             |              |            |              |
|---------------------------|---------------------------------------------|--------------|------------|--------------|
| ที่อยู่ปัจจุบัน           | บ้านเลขที่                                  | หมู่ที่      | ตรอก / ชอย | ถนน          |
|                           | 160                                         | 4            | •          | กาญจนวนิช    |
| ตำบล/แขวง                 | อำเภอ/เข                                    | a            | จังหวัด    | รหัสไปรษณีย์ |
| เขารูปข้าง                | เมือง                                       |              | สงขลา      | 90000        |
| โทรศัพท์                  |                                             |              |            |              |
| 0631234567                |                                             |              |            |              |
| อาชีพ                     | <ul> <li>ลูกจ้าง / พนักงานของรัฐ</li> </ul> | i            |            |              |
|                           | ตำแหน่ง                                     |              |            |              |
|                           | ◯ ข้าราชการ                                 |              |            |              |
|                           | ตำแหน่ง                                     |              |            |              |
|                           | <ul> <li>กำลังศึกษาต่อ</li> </ul>           |              |            |              |
|                           | 💿 อื่นๆ                                     |              |            |              |
|                           | ประกอบธุรกิจส่วนตัว                         |              |            |              |
| สถานที่ทำงาน กรม / บริษัท |                                             | กอง / แผนก   |            |              |
| -                         |                                             | -            |            |              |
| สถานะ                     | . โสด ◯ สมรส ◯ า                            | หม้าย 🔿 หย่า |            |              |

| วุฒิที่ได้รับ | สาขา / วิชาเอก    | คะแนนเฉลียดลอดหลักสูดร | ชื่อสถานศึกษา          | ระยะเวลา ดังแด่ถึง              |
|---------------|-------------------|------------------------|------------------------|---------------------------------|
| มัธยมปลาย     |                   |                        |                        |                                 |
| ปริญญาตรี     | สังคมศึกษา        | 3.70                   | มหาวิทยาลัยราชภัฏสงขลา | 1 พฤษภาคม 2554 - 30 เมษายน 2558 |
| ปริญญาโท      | การบริหารการศึกษา | 3.90                   | มหาวิทยาลัยราชภัฏสงขลา | 1 พฤษภาคม 2558 - 30 เมษายน 2561 |
| ปริญญาเอก     | หลักสตรและการสอน  | 3.80                   | มหาวิทยาลัยเกษตรศาสตร์ | 1 พถษภาคม 2561 - 30 เมษายน 2564 |

| สถานที่ทำงาน/ฝึกงาน   | ดำแหน่ง/ลักษณะงาน | เงินเดือนสุดท้ายก่อนออก | ระยะเวลา ตั้งแต่ถึง        | เหตุผลที่ออก |
|-----------------------|-------------------|-------------------------|----------------------------|--------------|
| หาวิทยาลัยเกษตรศาสตร์ | อาจารย์           | 32000                   | 1 พฤษภาคม 2564 - 30 เมษายน |              |
|                       |                   |                         |                            |              |
|                       |                   |                         |                            |              |
|                       |                   |                         |                            |              |
|                       |                   |                         |                            |              |

| _ |                                                                                   |
|---|-----------------------------------------------------------------------------------|
|   | ความรู้ความสามารถพิเศษ                                                            |
|   |                                                                                   |
|   | ภาษาอังกฤษ, การใช้งานโปรแกรมคอมพิวเตอร์ Microsoft Office, Word, Excel, PowerPoint |
|   |                                                                                   |
|   |                                                                                   |
|   |                                                                                   |
|   |                                                                                   |

ที่ด้านล่างจะมีช่องสำหรับใส่รหัสตรวจสอบ ให้ใส่รหัสตรวจสอบตรงกับที่แสดง จากนั้นคลิกปุ่ม คลิก ที่นี่เพื่อดำเนินการต่อ

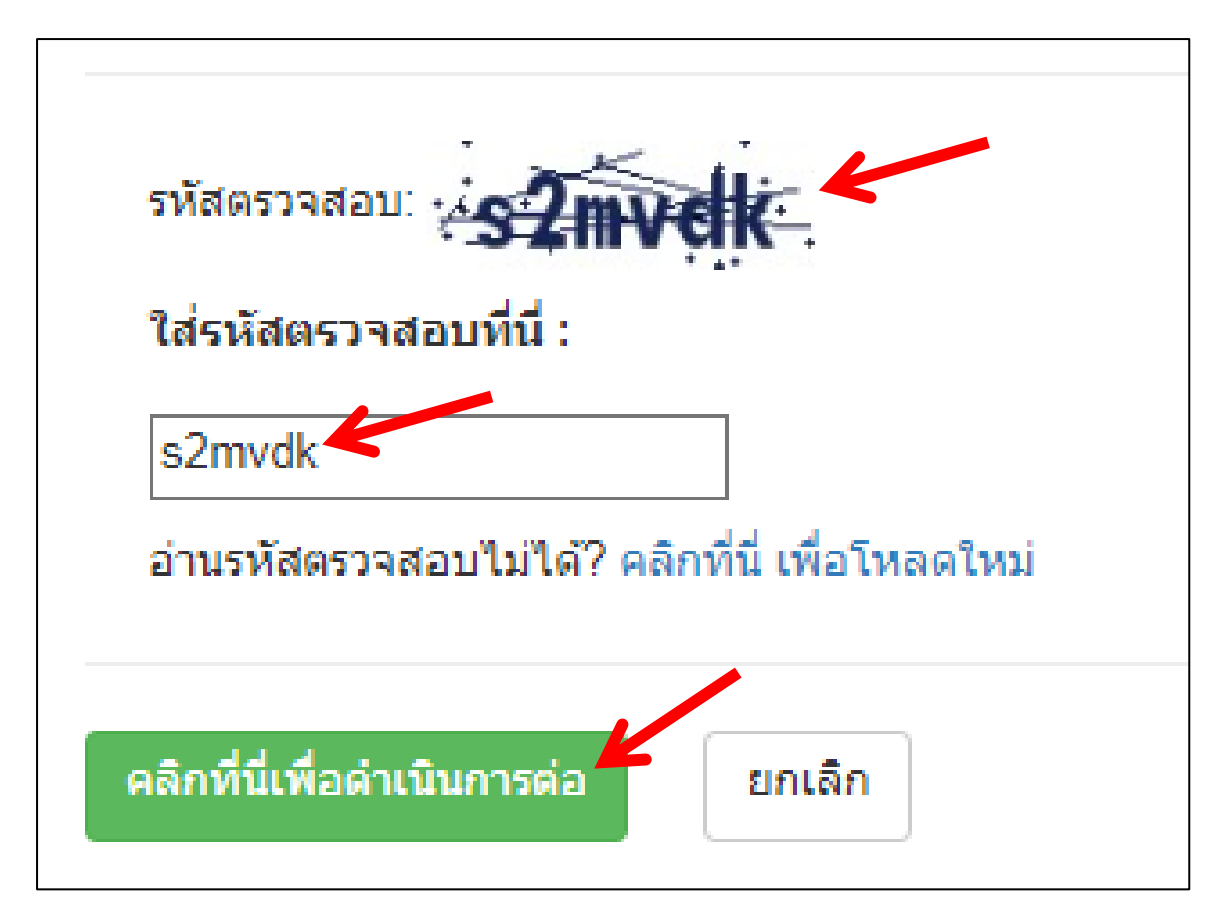

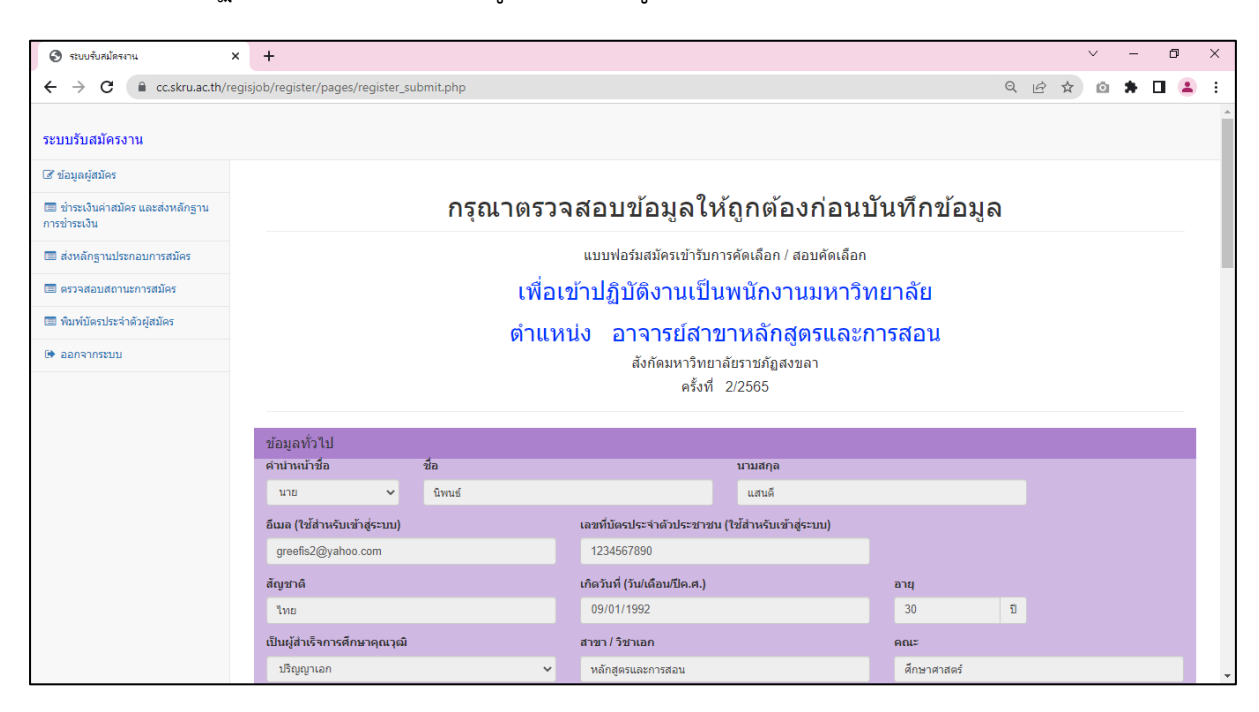

# จะปรากฏหน้าจอให้ตรวจสอบข้อมูลอีกครั้ง ดังรูปข้างล่าง

| 🛇 ระบบรับสมัครงาน 🗙 - | +                                |                                       |                         |                            |     |       |              | $\sim$ | -      | ٥  | ×   |
|-----------------------|----------------------------------|---------------------------------------|-------------------------|----------------------------|-----|-------|--------------|--------|--------|----|-----|
| ← → C                 | o/register/pages/register_submit | .php                                  |                         | 1                          | Q   | Ê     | ☆            | Ô      | *      | •  | : ( |
|                       | มหาวิทยาลัยเกษตรศาสตร์           | อาจารย์                               | 32000                   | 1 พฤษภาคม 2564 - 30 เมษายน |     |       |              |        |        |    |     |
|                       |                                  |                                       |                         |                            |     |       |              |        |        |    |     |
|                       |                                  |                                       |                         |                            |     |       |              |        |        |    |     |
|                       |                                  |                                       |                         |                            |     |       |              |        |        |    |     |
|                       |                                  |                                       |                         |                            |     |       |              |        |        |    |     |
|                       |                                  |                                       |                         |                            |     |       |              |        |        |    |     |
|                       |                                  |                                       |                         |                            |     |       |              |        |        |    |     |
| 4                     | ความรู้ความสามารถพิเศษ           |                                       |                         |                            |     |       |              |        |        |    |     |
|                       | อาหาวังออน อารใช้งางโปรแอรงอา    | niñaunaé Microsoft Office, Word, Exce | PoworPoint              |                            |     |       |              |        |        |    |     |
|                       | THE BORGE, THE DO THE DAMAGE     | MATTANET MICHOSOR Office, Word, Exce  | , rowen one             |                            |     |       |              |        |        |    |     |
|                       |                                  |                                       |                         |                            |     |       |              |        |        |    |     |
|                       |                                  |                                       |                         |                            |     |       |              |        |        | 11 |     |
|                       |                                  |                                       |                         |                            |     |       |              |        |        |    |     |
| 1                     | กรุณาตรวจสอบข้อมูลใ              | ห้ถูกต้องก่อนบันทึกข้อมูล             | ล หากข้อมูลถูกต้อง กรุณ | เาคลิกปุ่มบันทึกข้อมูล (   | หาก | ານ້ອງ | <b>ู</b> ลยั | ึงไม่ส | ถูกต้อ | 30 |     |
| 1                     | กรุณาคลิกปุ่มแก้ไขข้อม           | มูล เพื่อแก้ไขให้ถูกต้องก่            | อนทำการบันทึกข้อมูล)    |                            |     |       |              |        |        |    |     |
|                       | บันทึกข้อมูล คลิกที่นี่เพื่อแก้ใ | ່ນນ້ວນູລ                              |                         |                            |     |       |              |        |        |    |     |
|                       |                                  |                                       |                         |                            |     |       |              |        |        |    |     |

หากตรวจสอบข้อมูลถูกต้องแล้ว ให้คลิกปุ่มบันทึกข้อมูล (หากข้อมูลยังไม่ถูกต้อง ให้คลิกปุ่ม คลิกที่นี่ เพื่อแก้ไขข้อมูล)

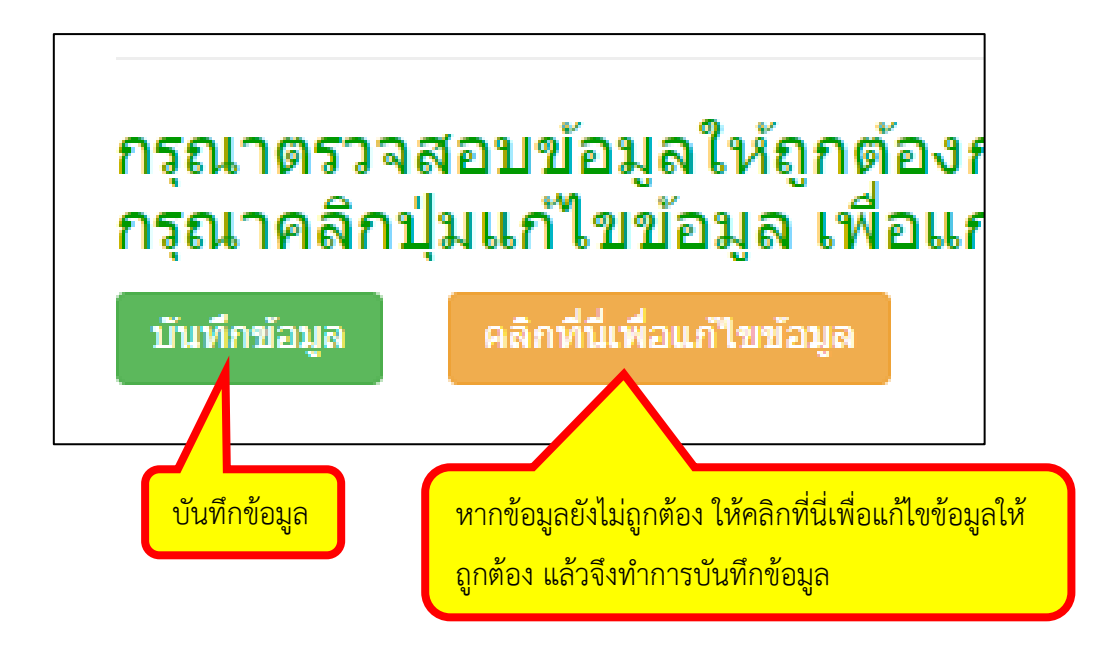

เมื่อบันทึกข้อมูลแล้ว จะปรากฏหน้าจอแสดงว่าได้บันทึกข้อมูลการสมัครงานแล้ว ซึ่งที่หน้าจอนี้จะ แสดง User name (อีเมล) และ Password (หมายเลขบัตรประชาชน) สำหรับเข้าสู่ระบบ เพื่อใช้ชำระเงินค่า สมัคร, ส่งหลักฐานการสมัคร, ตรวจสอบสถานะการสมัคร ในขั้นตอนต่อไป (ระบบจะส่ง User name และ Password ไปยังอีเมลของท่านด้วย)

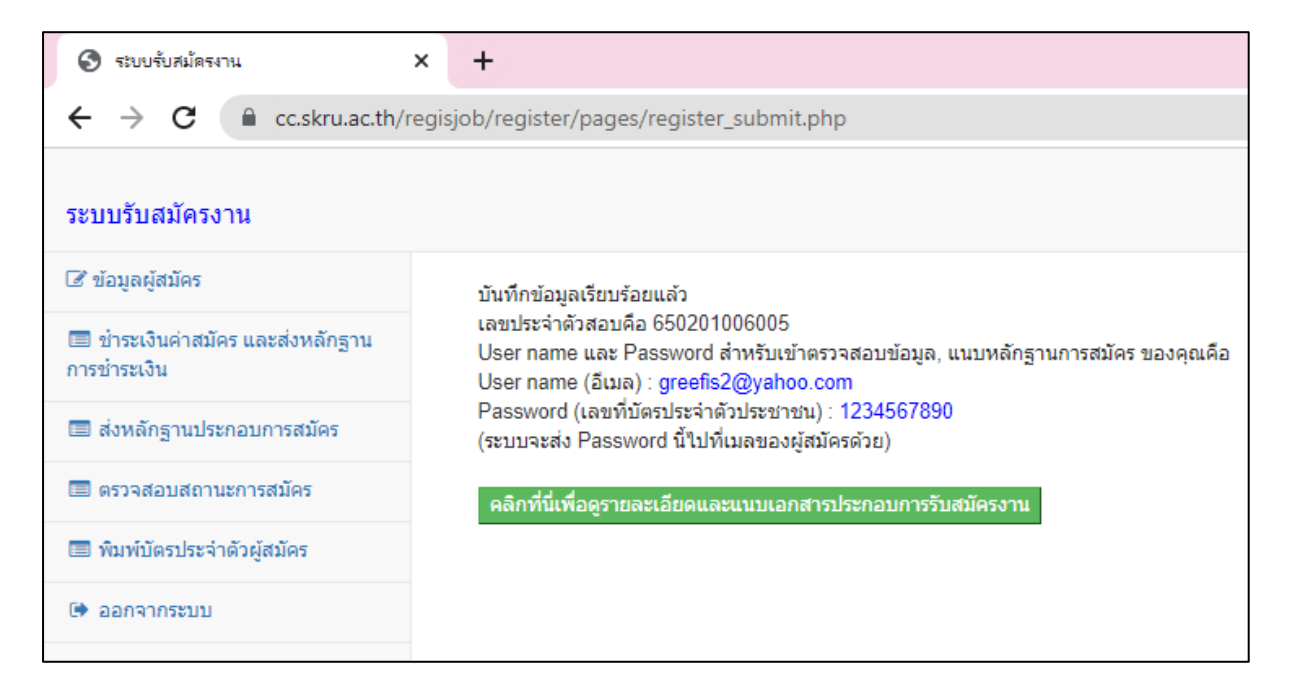

#### 4. ชำระเงินค่าสมัคร และส่งหลักฐานการชำระเงิน

เข้าเว็บไซต์ระบบรับสมัครงาน <u>https://cc.skru.ac.th/regisjob</u> แล้วคลิกเลือกตำแหน่งงาน

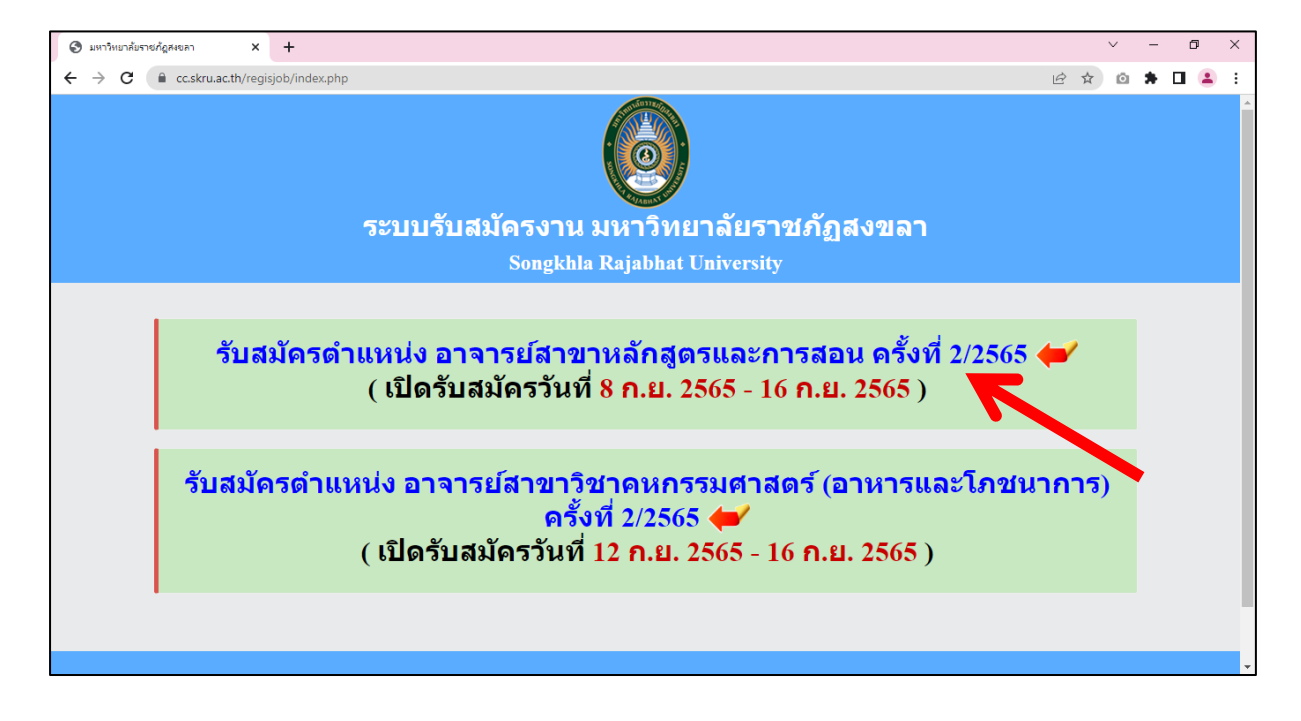

คลิกที่เมนูชำระเงินค่าสมัคร, ส่งหลักฐานการสมัคร, ตรวจสอบสถานะการสมัคร

| 🕄 มหาวิทยาลัยราชภัฏสงขลา 🗙 🗙                  | +                                                                      | $\sim$ | - | ٥ | × |
|-----------------------------------------------|------------------------------------------------------------------------|--------|---|---|---|
| ← → C 🔒 cc.skru.ac.th/regis                   | job/index.php 🖻 🖄                                                      | Ō      | * |   | : |
|                                               | ระบบรับสมัครงาน มหาวิทยาลัยราชภัฏสงขลา<br>Songkhla Rajabhat University |        |   |   |   |
| หน้าแรก                                       |                                                                        |        |   |   |   |
| สมัครงาน                                      | 📣 ประชาสัมพันธ์ดำแหน่งงาน อาจารย์สาขาหลักสูตรและการสะ                  | ่าน    |   |   |   |
| ชำระเงินค่า<br>หลักฐานกา<br>ดรวจสอบส<br>สมัคร | สมัคร, ส่ง<br>เรสมัคร,<br>ถานะการ ที่ 2/2565 (1)<br>ถานะการ            | 3      |   |   |   |
| ขั้นตอนการ                                    | สมัครงาน                                                               |        |   |   |   |
|                                               | หากมีปัญหาเกี่ยวกับระบบการสมัดรสอบ สามารถติดต่อได้ที่                  |        |   |   | Ţ |

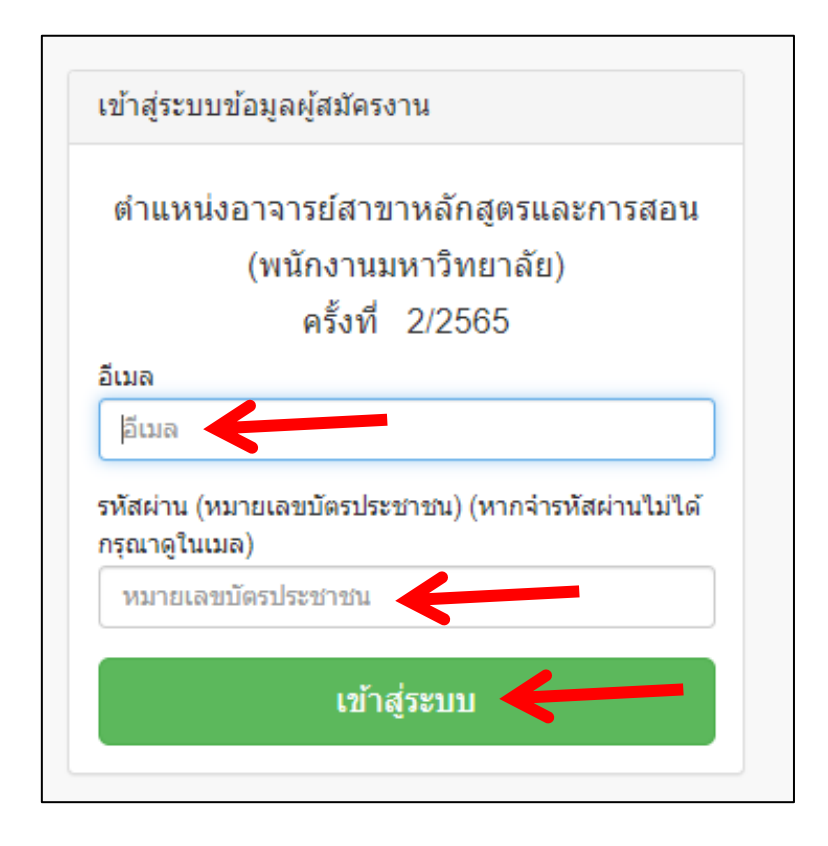

กรอกอีเมล และรหัสผ่าน (หมายเลขบัตรประชาชน) แล้วคลิกปุ่ม เข้าสู่ระบบ

### จะปรากฏหน้าจอข้อมูลผู้สมัคร

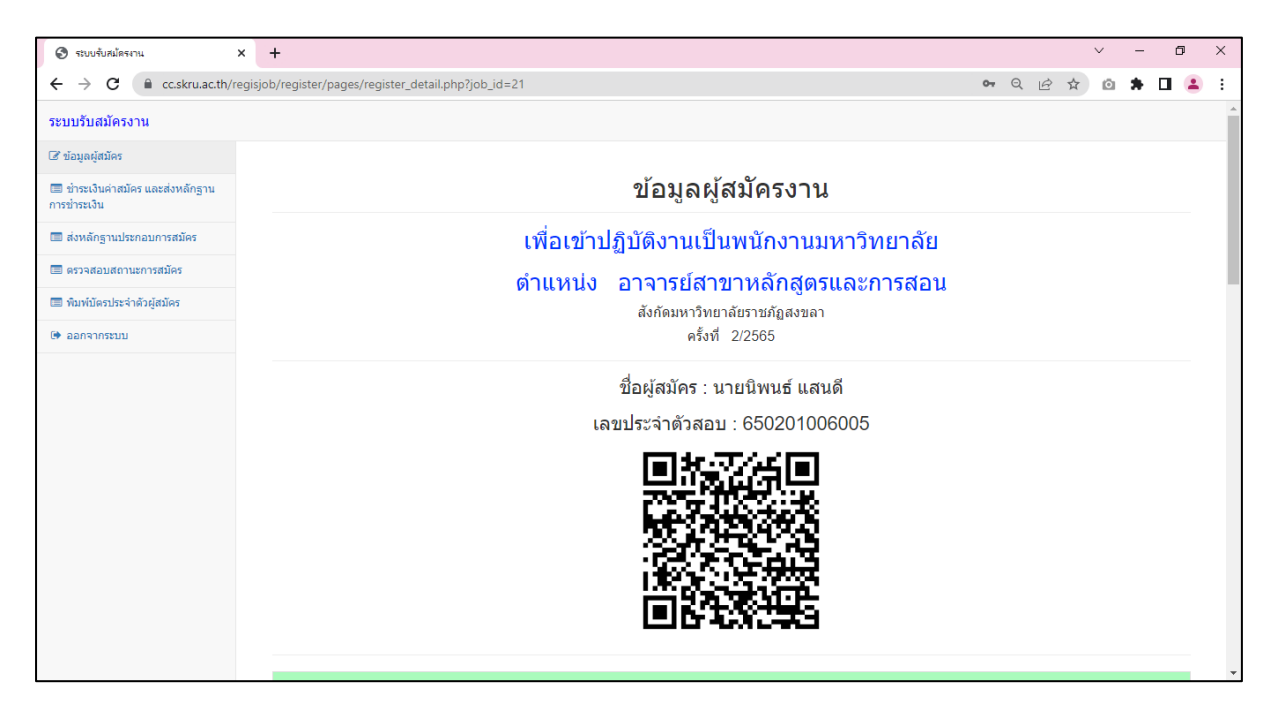

คลิกที่เมนู ชำระเงินค่าสมัคร และส่งหลักฐานการชำระเงิน

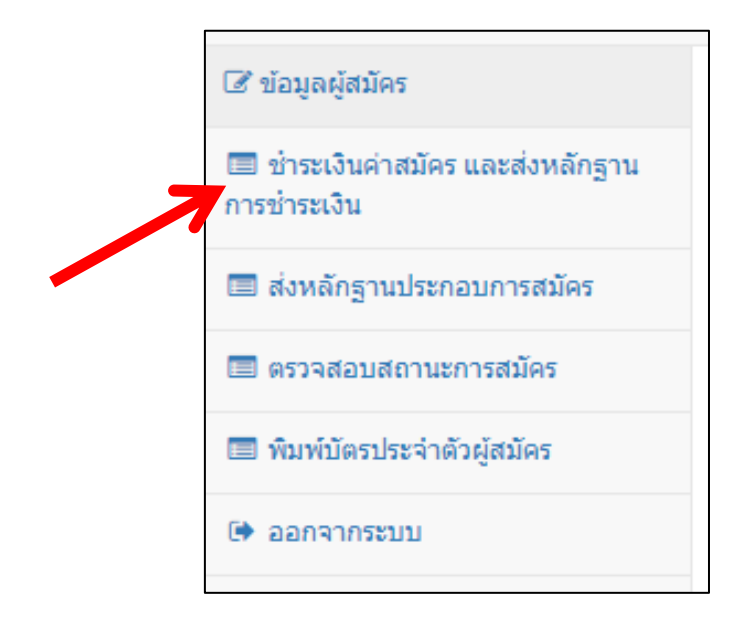

#### จะปรากฏหน้าจอดังรูปข้างล่าง

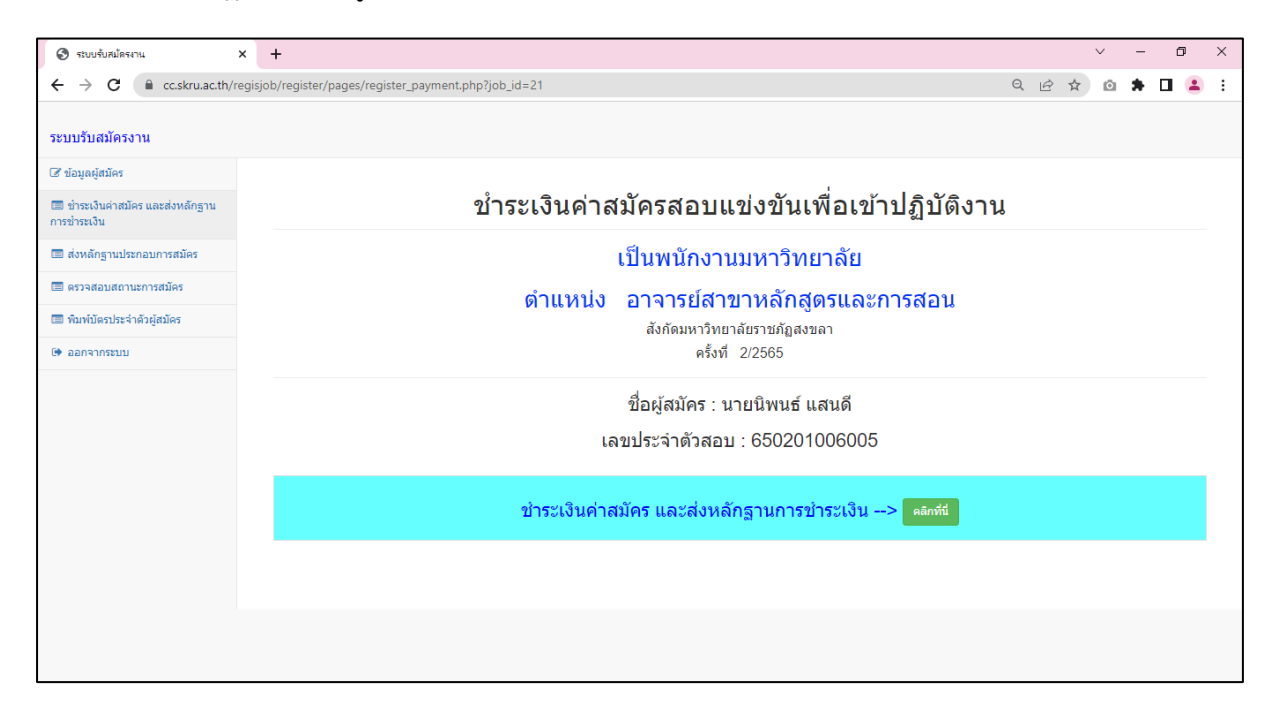

คลิกปุ่ม คลิกที่นี่ เพื่อชำระเงินค่าสมัคร และส่งหลักฐานการชำระเงิน (ผู้สมัครสามารถชำระเงิน และ ส่งหลักฐานการชำระเงินได้ระหว่างเวลา 8.30 – 15.00 น. เท่านั้น)

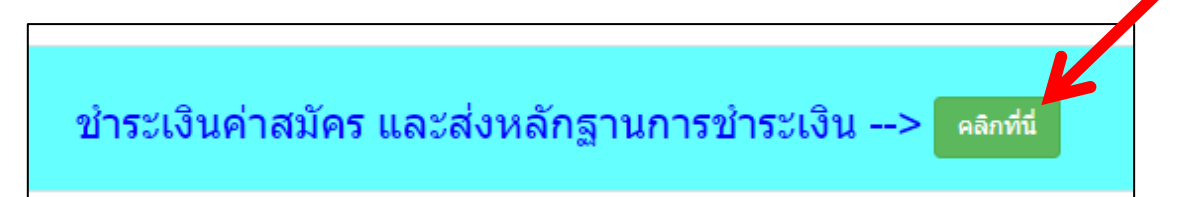

จะปรากฏหน้าจอดังรูป

| แบบฟอร์มการชำระเงินค่าสมัครงาน<br>kobsak.na@skru.ac.th สลับบัญชี 🎯 ชนท์กอร์บร่างแล้ว<br>ระบบจะบันทึกชื่อและรูปภาพที่เชื่อมโยงกับบัญชี Google เมื่อคุณอัปโหลดไฟล์และส่งแบบฟอร์มนี้. |
|----------------------------------------------------------------------------------------------------|
| อมมของคุณจะ เหวามอยู่ เนต เพอบ<br>*จำเป็น<br>ชื่อ - นามสกุล *                                                                                                    |
| นิพนธ์ แสนดี                                                                                                    |
| เบอร์โทรศัพท์ *<br>0631234567                                                                                                    |
| ดำแหน่งที่สมัคร *<br>อาจารย์สาขาหลักสูตรและการสอน                                                                                                    |
| QR Code สำหรับการโอนเงิน<br>สแทนง่าย ได้ทุกธนาคาร<br>แอปเป๋าตั้งก็อ่ายได้ เป๋าตั้ง                                                                                                 |
| THAI QR<br>PAYMENT<br>Prompt Pay                                                                                                    |
|                                                                                                    |

ชำระเงินโดยสแกน QR Code ที่ปรากฏในหน้าจอ จากนั้นกรอกข้อมูลต่างๆ ให้ครบถ้วน และแนบ ไฟล์หลักฐานการชำระเงิน จากนั้นคลิกปุ่ม ส่ง

| วัน/เดือน/ปี ที่ชำระเงิน * |              |
|----------------------------|--------------|
| วันที                      |              |
| 12/09/2022                 |              |
|                            |              |
| แนบหลักฐานการชำระเงิน *    |              |
| 📕 job123.jpg 🗙             |              |
| job123.jpg                 |              |
| aiu 🛌                      | ล้างแบบฟอร์ม |
|                            |              |

เมื่อส่งหลักฐานการชำระเงินแล้ว เจ้าหน้าที่จะดำเนินการตรวจสอบหลักฐานการชำระเงิน ผู้สมัคร สามารถดูสถานะการชำระเงินได้ที่เมนูตรวจสอบสถานะการสมัคร 5. ส่งหลักฐานต่างๆ ที่ใช้ในการสมัคร โดยคลิกที่เมนู ส่งหลักฐานประกอบการสมัคร

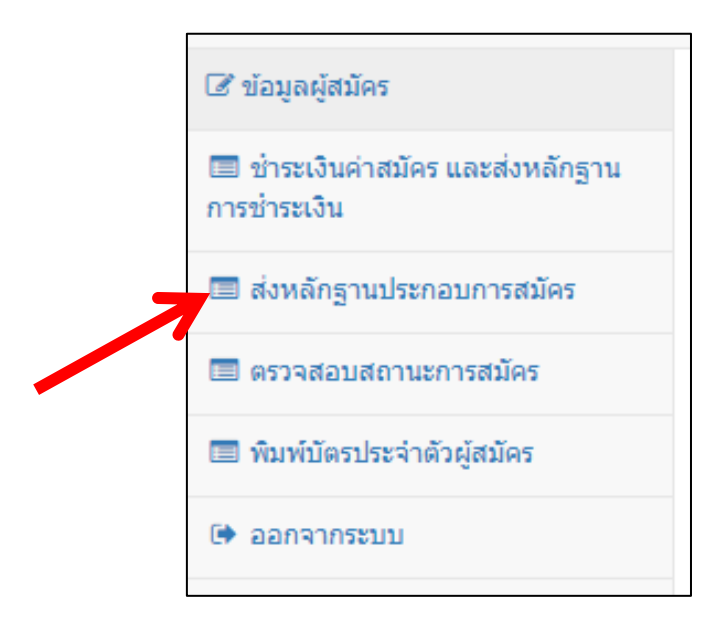

จะปรากฏหน้าจอสำหรับส่งหลักฐานประกอบการสมัคร ดังรูป (แต่ละตำแหน่งงานที่รับสมัคร อาจใช้หลักฐาน ประกอบการสมัครไม่เหมือนกัน)

| 😒 ระบบรับสมัครงาน 🛛 🗙                             | +                                           |                           |                                                           |              |       |   | $\sim$ | - | ٥ | ×        |
|---------------------------------------------------|---------------------------------------------|---------------------------|-----------------------------------------------------------|--------------|-------|---|--------|---|---|----------|
| ← → C 🔒 cc.skru.ac.th/regisjo                     | ob/register/pages/registe                   | er_proof.php?job_id=21    |                                                           | Q            | Ê     | ☆ | Ō      | * | • | ÷        |
| ระบบรับสมัครงาน                                   |                                             |                           |                                                           |              |       |   |        |   |   | <b>^</b> |
| 🕝 ข้อมูลผู้สมัคร                                  |                                             |                           |                                                           |              |       |   |        |   |   |          |
| 🔲 ช่าระเงินค่าสมัคร และส่งหลักฐาน<br>การช่าระเงิน | หลักฐานที่ใช้ประกอบการสมัคร                 |                           |                                                           |              |       |   |        |   |   |          |
| 🔲 ส่งหลักฐานประกอบการสมัคร                        | เพื่อเข้าปฏิบัดิงานเป็นพนักงานมหาวิทยาลัย   |                           |                                                           |              |       |   |        |   |   |          |
| 📼 ดรวจสอบสถานะการสมัคร                            | ื่⊸<br>ตำแหบ่ง อาจารย์สาขาหอักสุดรและการสอบ |                           |                                                           |              |       |   |        |   |   |          |
| 🔲 พิมพ์บัตรประจำดัวผู้สมัคร                       | สังกัดมหาวิทยาลัยราชภัฏสงขอา                |                           |                                                           |              |       |   |        |   |   |          |
| 🗭 ออกจากระบบ                                      | ครั้งที่ 2/2565                             |                           |                                                           |              |       |   |        |   |   |          |
|                                                   |                                             | ขื่อเ                     | ู้สมัคร : นายนิพนธ์ แสนดี                                 |              |       |   |        |   |   |          |
|                                                   |                                             | เลขประ                    | จำตัวสอบ : 650201006005                                   |              |       |   |        |   |   |          |
|                                                   |                                             |                           | รูปถ่าย                                                   |              |       |   |        |   |   |          |
|                                                   | หลักฐาน                                     | สถานะ / รายชื่อไฟล์ที่ส่ง | เพิ่มรูปถ่ายหรือเปลี่ยง<br>(เลือกไฟล์แล้วคลิกอัพโหลดเพื่อ | เ<br>ส่งหลัก | เฐาน) |   |        |   |   |          |
|                                                   | 1. รูปถ่าย                                  | ยังไม่ส่ง                 | <b>เลือกไฟล์</b> ไม่ได้เลือกไฟล์ใด                        |              |       |   |        |   |   |          |
|                                                   |                                             |                           | อัพโหลด                                                   |              |       |   |        |   |   |          |
|                                                   |                                             |                           | หลักฐานที่ใช้ประกอบการสมัดร                               |              |       |   |        |   |   | •        |

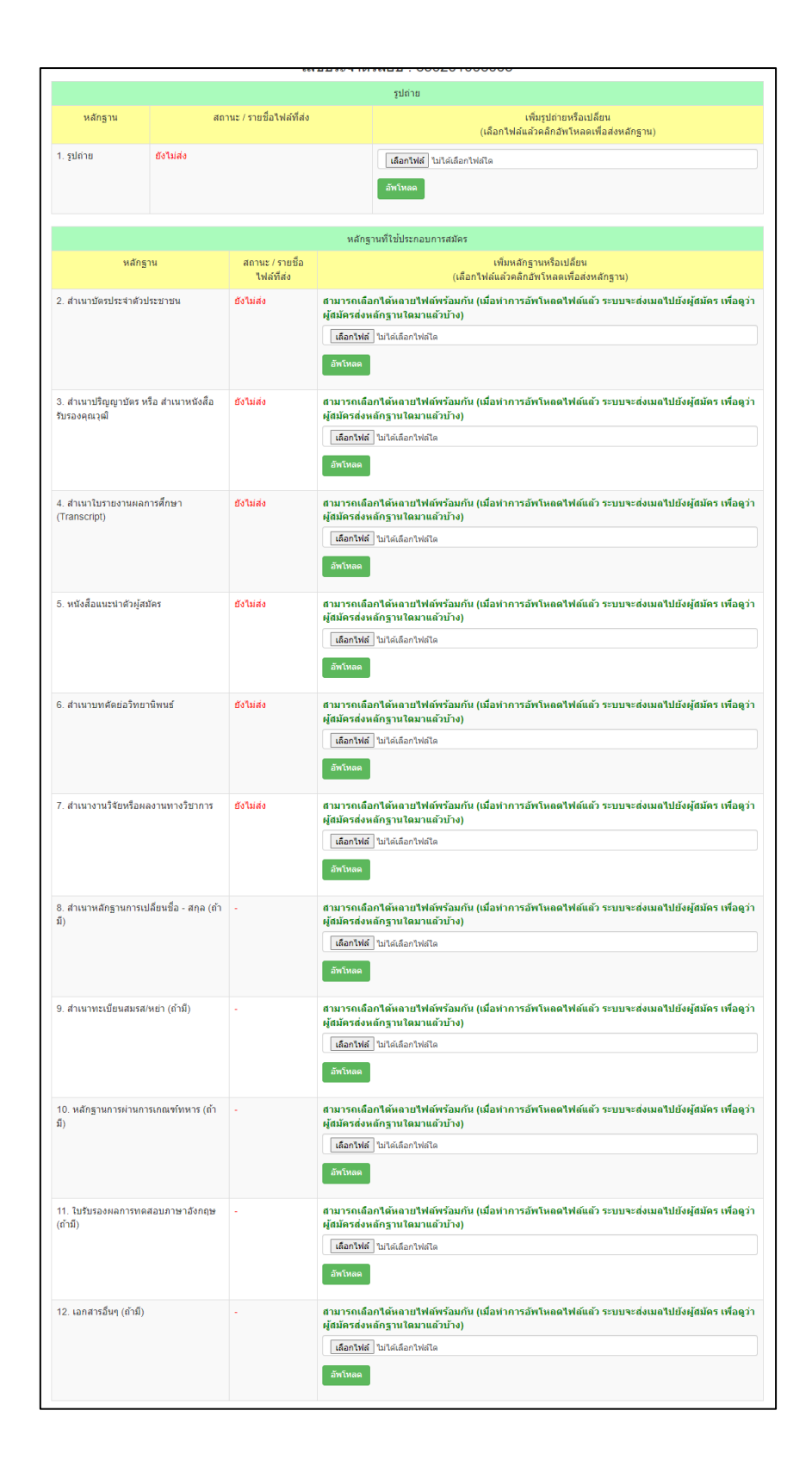

ตัวอย่างการส่งหลักฐานประกอบการสมัคร

คลิกที่ปุ่ม เลือกไฟล์

|            |                           | รูปถ่าย                                       |
|------------|---------------------------|-----------------------------------------------|
| หลักฐาน    | สถานะ / รายชื่อไฟล์ที่ส่ง | เา<br>(เลือกไฟล์แล                            |
| 1. รูปถ่าย | ยังไม่ส่ง                 | <b>เลือกไฟล์</b> ไม่ได้เลือกไฟล์ใด<br>อัพโหลด |

# เลือกไฟล์

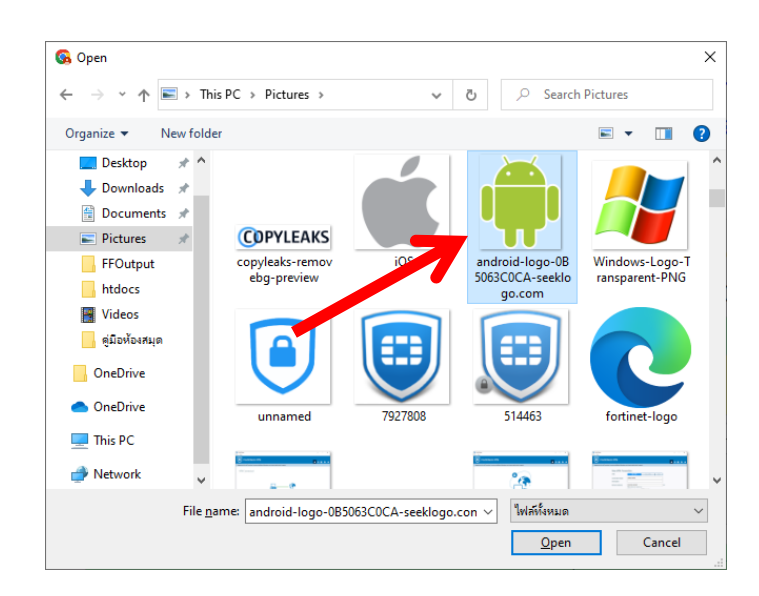

# คลิกปุ่ม อัพโหลด

|            |                           | รูปถ่าย                                           |
|------------|---------------------------|---------------------------------------------------|
| หลักฐาน    | สถานะ / รายชื่อไฟล์ที่ส่ง | เพิ่มรูปถ่<br>(เลือกไฟล์แล้วคลิก                  |
| 1. รูปถ่าย | ยังไม่ส่ง                 | เลือกไฟล์ android-logo-0B5063C0CA-seek<br>อัพโหลด |

จะปรากฏไฟล์ที่อัพโหลดในช่อง สถานะ/รายชื่อไฟล์ที่ส่ง

|            | รูปถ่า                                   | រប                                            |
|------------|------------------------------------------|-----------------------------------------------|
| หลักฐาน    | สถานะ / รายชื่อไฟล์ที่ส่ง                | เพิ่มรูปถ่<br>(เลือกไฟล์แล้วคลิก              |
| 1. รูปถ่าย | android-logo-0B5063C0CA-seeklogo.com.png | <b>เลือกไฟล์</b> ไม่ได้เลือกไฟล์ได<br>อัพโหลด |

ส่งหลักฐานต่างๆ ให้ครบ (หลักฐานแต่ละอย่าง สามารถอัพโหลดได้มากกว่า 1 ไฟล์) (ระบบจะส่งเมล ไปยังผู้สมัครด้วยว่าได้ส่งหลักฐานอะไรมาแล้ว)

|                                                                                                    |                        |                                                                            | รูปถ่าย                                                                                               |                                                                            |
|----------------------------------------------------------------------------------------------------|------------------------|----------------------------------------------------------------------------|----------------------------------------------------------------------------------------------------|----------------------------------------------------------------------------|
| หลักฐาน                                                                                                    |                        | สถานะ / รายชื่อไฟส                                                         | ล์ที่ส่ง                                                                                              | เพิ่มรูปถ่ายหรือเปลี่ยน<br>(เลือกไฟล์แล้วคลิกอัพโหลดเพื่อส่งหลักฐาน)       |
| 1. รูปถ่าย                                                                                                    | android-logo-0B5063    | COCA-seeklogo.com.pi                                                       | ng                                                                                                    | <mark>เลือกไฟล์</mark> ไม่ได้เลือกไฟล์ได<br>อัพโหลด                        |
|                                                                                                    |                        |                                                                            | หลักฐานที่ใช้ประกอบการสมัศ                                                                            | 75                                                                         |
| 1                                                                                                    | หลักฐาน                | สถานะ / รายชื่อไฟล์<br>ที่ส่ง                                              | (1                                                                                                    | เพิ่มหลักฐานหรือเปลี่ยน<br>เลือกไฟล์แล้วคลิกอัพโหลดเพื่อส่งหลักฐาน)        |
| 2. สำเนาบัตรประจ                                                                                                    | จำด้วประชาชน           | idcard1.jpg                                                                | สามารถเถือกได้หลายไฟถ์พร้อ<br>ว่าผู้สมัตรส่งหลักฐานใดมาแล้ว<br>เลือกไฟล์ ไม่ได้เลือกไฟล์ได<br>อัพโหลด | มกัน (เมื่อทำการอัพโหลดไฟล์แล้ว ระบบจะส่งเมลไปยังผู้สมัคร เพื่อดู<br>บ้าง) |
| 3. สำเนาปริญญา:<br>รับรองคุณวุฒิ                                                                                                    | บัตร หรือ สำเนาหนังสือ | diploma1.jpg                                                               | สามารถเลือกใต้หลายไฟต์พร้อ<br>ว่าผู้สมัครส่งหลักฐานใดมาแล้ว<br>เลือกไฟล์ ไม่ใต้เลือกไฟล่ได<br>อัพโหลด | มกัน (เมื่อทำการอัพโหลดไฟล์แล้ว ระบบจะส่งเมลไปยังผู้สมัคร เพื่อดู<br>บ้าง) |
| <ol> <li>สำเนาใบรายงานผลการศึกษา<br/>(Transcript)</li> <li>trans1.jpg</li> <li>สามารถเลือกใด้หลายไฟล์พร้อมกัน (เมื่อทำการอัพโหลด<br/>ว่าผู้สมัครส่งหลักฐานใดมาแล้วบ้าง)</li> <li>เลือกไฟล์ ไม่ได้เลือกไฟล์โด<br/>อัพโหลด</li> </ol> |                        | มกัน (เมื่อทำการอัพโหลดไฟล์แล้ว ระบบจะส่งเมลไปยังผู้สมัคร เพื่อดู<br>บ้าง) |                                                                                                    |                                                                            |
| 5. หนังสือแนะนำเ                                                                                                    | ด้วผู้สมัคร            | intro1.pdf                                                                 | สามารถเลือกได้หลายไฟล์พร้อ<br>ว่าผู้สมัครส่งหลักฐานใดมาแล้ว:                                          | มกัน (เมื่อทำการอัพโหลดไฟล์แล้ว ระบบจะส่งเมลไปยังผู้สมัคร เพื่อดู<br>บ้าง) |

6. ตรวจสอบสถานะการสมัคร โดยคลิกที่เมนู ตรวจสอบสถานะการสมัคร

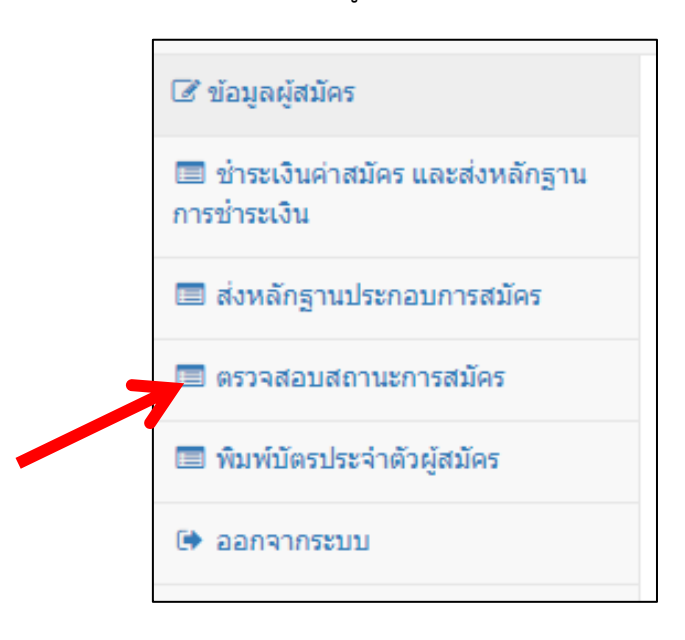

หากผู้สมัครส่งหลักฐานไม่ครบ ในช่องคุณสมบัติผู้สมัครจะมีข้อความว่า กรุณาส่งหลักฐาน..... ผู้สมัคร จะต้องส่งหลักฐานดังกล่าวด้วย

| คุณสมบัติผู้สมัคร                                | หลักฐานการชำระเงินค่าสมัคร                                                                                 |
|--------------------------------------------------|----------------------------------------------------------------------------------------------------|
| กรุณาส่งหลักฐาน สำเนางานวิจัยหรือผลงานทางวิชาการ | อยู่ระหว่างตรวจสอบหลักฐานการข่าระเงินค่าสมัคร<br>(หากยังไม่ข่าระเงินค่าสมัคร กรุณาข่าระเงินค่าสมัครที่นี่) |

# หากผู้สมัครส่งหลักฐานต่างๆ ครบแล้ว จะปรากฏหน้าจอดังรูปข้างล่าง

| คุณสมบัติผู้สมัคร                   | หลักฐานการช่าระเงินค่าสมัคร                                                                             |
|-------------------------------------|----------------------------------------------------------------------------------------------------|
| อยู่ระหว่างตรวจสอบคุณสมบัติผู้สมัคร | อยู่ระหว่างตรวจสอบหลักฐานการชำระเงินค่าสมัคร<br>(หากยังไม่ชำระเงินค่าสมัคร กรุณาชำระเงินค่าสมัครที่นึ่) |

# เมื่อเจ้าหน้าที่ตรวจสอบหลักฐานต่างๆ เรียบร้อยแล้ว จะปรากฏข้อความดังรูปข้างล่าง

| คุณสมบัติผู้สมัคร                    | หลักฐานการข่าระเงินค่าสมัคร                   |
|--------------------------------------|-----------------------------------------------|
| คุณสมบัติผู้สมัครถูกต้อง ตรวจสอบแล้ว | หลักฐานการชำระเงินค่าสมัครถูกต้อง ตรวจสอบแล้ว |

7. พิมพ์บัตรประจำตัวผู้สมัคร

ในวันสอบผู้สมัครจะต้องนำบัตรประจำตัวผู้สมัคร และบัตรประจำตัวประชาชน แสดงในวันสอบด้วย การพิมพ์บัตรประจำตัวผู้สมัคร ให้คลิกที่เมนู พิมพ์บัตรประจำตัวผู้สมัคร

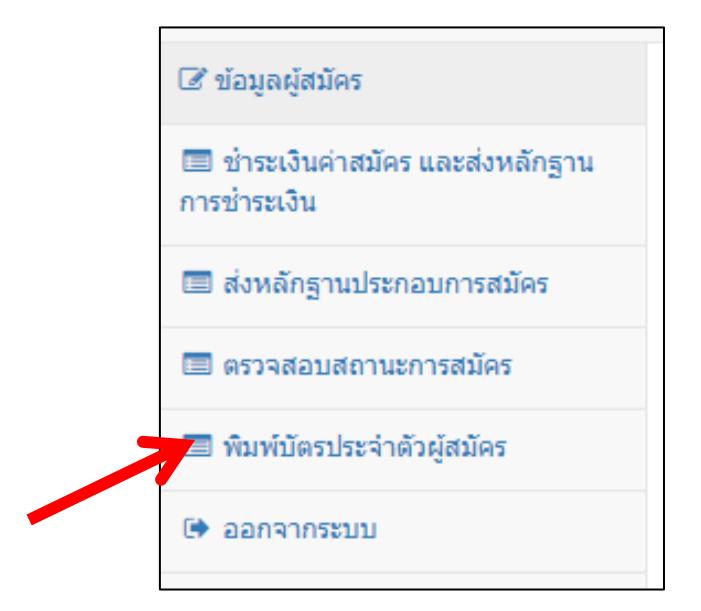

จะปรากฏหน้าจอแสดงบัตรประจำตัวผู้สมัคร ให้คลิกที่รูปเครื่องพิมพ์

| ชื่อ/สกุล นายนิพ                 | สำหรับ<br>บัตรประจำตัวผู้สมั<br>เป็นพนักงาา<br>สังกัดมหาวิทยาลัยราช:<br>นอ์แสนดี | ม <sub>์</sub> สมักร<br>ครเข้ารับการคัดเอือก<br>ผมหาวิทยาลัย<br>กัฏสงขลา ครั้งที่ 2/2565 |       |
|----------------------------------|----------------------------------------------------------------------------------|------------------------------------------------------------------------------------------|-------|
| ตำแหนง อาจารย่<br>เลขประจำตัวสอบ | สาขาหลักสูตรและการสอน<br>650201006005                                            |                                                                                          |       |
|                                  | จ้าหน้าที่ผู้ออกบัตร                                                             | ลายมือชื่อผู้ส                                                                           | ามักร |
| วันที่                           |                                                                                  | วันที่                                                                                   |       |

Ð